# Certificato (importazione/esportazione/generazione di CSR) sui router serie RV160 e RV260

### Obiettivo

Lo scopo di questo documento è mostrare come generare una richiesta di firma di certificato (CSR), nonché importare ed esportare certificati sui router serie RV160 e RV260.

### Introduzione

I certificati digitali sono importanti nel processo di comunicazione. Fornisce l'identificazione digitale per l'autenticazione. Un certificato digitale include informazioni che identificano un dispositivo o un utente, ad esempio il nome, il numero di serie, la società, il reparto o l'indirizzo IP.

Le autorità di certificazione (CA) sono autorità attendibili che "firmano" i certificati per verificarne l'autenticità, il che garantisce l'identità del dispositivo o dell'utente. Garantisce che il titolare del certificato sia effettivamente chi afferma di essere. Senza un certificato firmato attendibile, i dati potrebbero essere crittografati, ma la persona con cui si sta comunicando potrebbe non essere quella che si ritiene più appropriata. L'autorità di certificazione utilizza l'infrastruttura a chiave pubblica (PKI, Public Key Infrastructure) per l'emissione di certificati digitali che utilizzano la crittografia a chiave pubblica o privata per garantire la protezione. Le CA sono responsabili della gestione delle richieste di certificati e dell'emissione di certificati digitali. Alcuni esempi di CA sono: IdenTrust, Comodo, GoDaddy, GlobalSign, GeoTrust, Verisign e molti altri ancora.

I certificati vengono utilizzati per le connessioni SSL (Secure Sockets Layer), TLS (Transport Layer Security), DTLS (Datagram TLS), ad esempio HTTPS (Hypertext Transfer Protocol) e LDAPS (Secure Lightweight Directory Access Protocol).

### Dispositivi interessati

- RV160
- RV260

### Versione del software

•1.0.00.15

### Sommario

Tramite questo articolo è possibile:

1. Genera CSR/certificato

- 2. Visualizzazione del certificato
- 3. Esporta certificato
- 4. Importa certificato
- 5. <u>Conclusioni</u>

### Genera CSR/certificato

Passaggio 1. Accedere alla pagina di configurazione Web.

| cisco                                                                                                    |  |
|----------------------------------------------------------------------------------------------------|--|
| Router                                                                                                    |  |
| Username<br>Password                                                                                                    |  |
| English                                                                                                    |  |
| Login                                                                                                    |  |
| ©2018 Cisco Systems, Inc. All Rights Reserved.<br>Cisco, the Cisco Logo, and the Cisco Systems are registered trademarks or trademarks<br>of Cisco Systems, Inc. and/or its affiliates in the United States and certain other |  |

Passaggio 2. Passare a Amministrazione > Certificato.

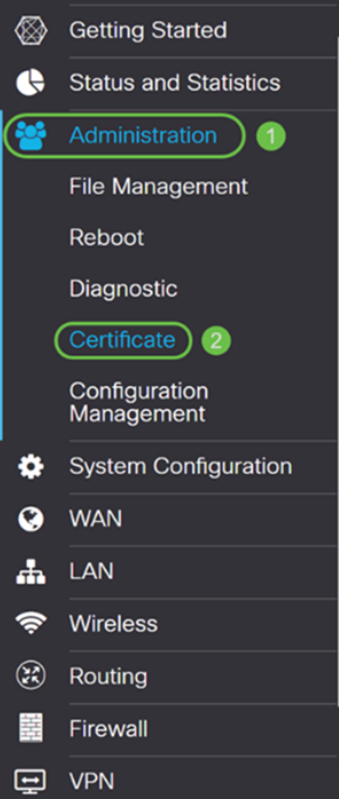

Passaggio 3. Nella pagina Certificato, fare clic sul pulsante Genera CSR/Certificato....

| С | erti   | ficate         |             |                                  |                      |                   |                                                          |                     |             |   |
|---|--------|----------------|-------------|----------------------------------|----------------------|-------------------|----------------------------------------------------------|---------------------|-------------|---|
| ( | Certif | icate Table    | •           |                                  |                      |                   |                                                          |                     |             | ^ |
|   |        | Index          | Certificate | Used by                          | Туре                 | Signed By         | Duration                                                 | Details             | Action      |   |
|   | 0      | 1              | Default     | NETCONF<br>WebServer<br>RESTCONF | Local<br>Certificate | -                 | From 2018-Dec-2<br>00:00:00 To 2048-<br>Dec-13, 00:00:00 | l, 💼                | <b>1</b>    |   |
|   | mpor   | t Certificate. | Generate C  | SR/Certificate                   | Show buil            | t-in 3rd party C/ | A Certificates                                           | Select as Primary ( | Certificate |   |

Passaggio 4. Selezionare il tipo di certificato da generare da una delle seguenti opzioni nell'elenco a discesa.

• Certificato autofirmato - Si tratta di un certificato SSL (Secure Sockets Layer) firmato dal proprio creatore. Il certificato è meno attendibile, in quanto non può essere annullato se la chiave privata è compromessa da un utente non autorizzato. Specificare la durata valida in giorni.

• Certificato CA - Selezionare questo tipo di certificato per fare in modo che il router agisca come un'autorità di certificazione interna e emetta certificati. Dal punto di vista della sicurezza, è simile a un certificato autofirmato. Può essere utilizzata per OpenVPN.

• Richiesta di firma del certificato - Infrastruttura a chiave pubblica (PKI) inviata all'autorità di certificazione per richiedere un certificato di identità digitale. È più sicuro della firma automatica in quanto la chiave privata viene mantenuta segreta. Questa opzione è consigliata.

• Certificato firmato dall'autorità di certificazione (CA) - Selezionare questo tipo di certificato e fornire i dettagli necessari per ottenere il certificato firmato dall'autorità di certificazione interna.

In questo esempio verrà selezionata la richiesta di firma del certificato.

| Generate CSR/Certificat   | e                           |
|---------------------------|-----------------------------|
| Туре:                     | Certificate Signing Request |
| Certificate Name:         | Please enter a valid name.  |
| Subject Alternative Name: | IP Address O FODN O Email   |

Passaggio 5. Immettere il *nome* del *certificato*. In questo esempio, verrà immesso **CertificateTest**.

| Туре:                     | Certificate Signing Request |
|---------------------------|-----------------------------|
| Certificate Name:         | CertificateTest             |
| Subject Alternative Name: |                             |
|                           | IP Address O FODN O Fmail   |

Passaggio 6. Nel campo *Nome alternativo soggetto, selezionare una delle opzioni seguenti:* **Indirizzo IP, FQDN** (nome di dominio completo) o **posta elettronica** e quindi immettere il nome appropriato dalla selezione effettuata. Questo campo consente di specificare ulteriori nomi host.

Nell'esempio, verrà selezionato FQDN e immesso ciscosupport.com.

| Туре:                     |   | Certificate Signing Request |
|---------------------------|---|-----------------------------|
| Certificate Name:         |   | CertificateTest             |
| Subject Alternative Name: | 2 | ciscoesupport.com           |
|                           | 1 | O IP Address 💿 FQDN O Email |

Passaggio 7. Selezionare un paese dall'elenco a discesa Nome paese (C).

| Country Name (C):            | United States |
|------------------------------|---------------|
| State or Province Name (ST): |               |
| Locality Name (L):           |               |
| Organization Name (O):       |               |
| Organization Unit Name (OU): |               |
| Common Name (CN):            |               |
| Email Address (E):           |               |
| Key Encryption Length:       | 2048 ~        |

### Passaggio 8. Inserire il nome di una provincia o di uno stato nel campo Nome provincia.

| Country Name (C):            | United States |
|------------------------------|---------------|
| State or Province Name (ST): | СА            |
| Locality Name (L):           |               |
| Organization Name (O):       |               |
| Organization Unit Name (OU): |               |
| Common Name (CN):            |               |
| Email Address (E):           |               |
| Key Encryption Length:       | 2048 ~        |

Passaggio 9. In Nome località, inserire un nome di città.

| Country Name (C):            | United States |
|------------------------------|---------------|
| State or Province Name (ST): | СА            |
| Locality Name (L):           | San Jose      |
| Organization Name (O):       |               |
| Organization Unit Name (OU): |               |
| Common Name (CN):            |               |
| Email Address (E):           |               |
| Key Encryption Length:       | 2048 ~        |

Passaggio 10. Inserire il nome dell'organizzazione nel campo Nome organizzazione.

| Country Name (C):            | United States |
|------------------------------|---------------|
| State or Province Name (ST): | СА            |
| Locality Name (L):           | San Jose      |
| Organization Name (O):       | Cisco         |
| Organization Unit Name (OU): |               |
| Common Name (CN):            |               |
| Email Address (E):           |               |
| Key Encryption Length:       | 2048 ~        |

Passaggio 11. Inserire il nome dell'**unità organizzativa** (ad esempio, Formazione, Supporto e così via).

In questo esempio, verrà inserito **eSupport** come nome dell'unità organizzativa.

| Country Name (C):            | United States ~ |
|------------------------------|-----------------|
| State or Province Name (ST): | СА              |
| Locality Name (L):           | San Jose        |
| Organization Name (O):       | Cisco           |
| Organization Unit Name (OU): | eSupport        |
| Common Name (CN):            |                 |
| Email Address (E):           |                 |
| Key Encryption Length:       | 2048 ~          |

Passaggio 12. Inserire un **nome comune**. Il nome di dominio completo del server Web che riceverà il certificato.

Nell'esempio, il nome comune è ciscosmbsupport.com.

| Country Name (C):            | United States       |
|------------------------------|---------------------|
| State or Province Name (ST): | СА                  |
| Locality Name (L):           | San Jose            |
| Organization Name (O):       | Cisco               |
| Organization Unit Name (OU): | eSupport            |
| Common Name (CN):            | ciscosmbsupport.com |
| Email Address (E):           |                     |
| Key Encryption Length:       | 2048 ~              |

Passaggio 13. Immettere un indirizzo di posta elettronica.

| Country Name (C):            | United States ~     |
|------------------------------|---------------------|
| State or Province Name (ST): | СА                  |
| Locality Name (L):           | San Jose            |
| Organization Name (O):       | Cisco               |
| Organization Unit Name (OU): | eSupport            |
| Common Name (CN):            | ciscosmbsupport.com |
| Email Address (E):           | k @cisco.com        |
| Key Encryption Length:       | 2048                |

Passaggio 14. Selezionare **Lunghezza crittografia chiave** dal menu a discesa. Le opzioni sono: **512**, **1024** o **2048**. Maggiore è la dimensione della chiave, più sicuro sarà il certificato. Maggiore è la dimensione della chiave, maggiore sarà il tempo di elaborazione.

**Procedure ottimali:** Si consiglia di scegliere la lunghezza di crittografia della chiave più elevata, che consente una crittografia più complessa.

| Country Name (C):            | United States       |
|------------------------------|---------------------|
| State or Province Name (ST): | СА                  |
| Locality Name (L):           | San Jose            |
| Organization Name (O):       | Cisco               |
| Organization Unit Name (OU): | eSupport            |
| Common Name (CN):            | ciscosmbsupport.com |
| Email Address (E):           | k @cisco.com        |
| Key Encryption Length:       | 2048 ~              |

Passaggio 15. Fare clic su Genera.

### Generate CSR/Certificate

| Certificate marrie.          |                             |
|------------------------------|-----------------------------|
| Subject Alternative Name:    | ciscoesupport.com           |
|                              | O IP Address O FQDN O Email |
| Country Name (C):            | United States ~             |
| State or Province Name (ST): | СА                          |
| Locality Name (L):           | San Jose                    |
| Organization Name (O):       | Cisco                       |
| Organization Unit Name (OU): | eSupport                    |
| Common Name (CN):            | ciscosmbsupport.com         |
| Email Address (E):           | k @cisco.com                |
| Key Encryption Length:       | 2048 ~                      |

Passaggio 16. Viene visualizzato un popup *Informazioni* con la dicitura "Generazione del certificato completata". messaggio. Fare clic su **OK** per continuare.

| Inf | ormation                           | × |
|-----|------------------------------------|---|
| 8   | Generate certificate successfully! |   |
|     |                                    |   |

#### Passaggio 17. Esportare il CSR dalla tabella Certificati.

| C | Certificate Table |                |                 |                                  |                                   |                   |                                                            |                 |              |  |
|---|-------------------|----------------|-----------------|----------------------------------|-----------------------------------|-------------------|------------------------------------------------------------|-----------------|--------------|--|
|   |                   | Index          | Certificate     | Used by                          | Туре                              | Signed By         | Duration                                                   | Details         | Action       |  |
|   | 0                 | 1              | Default         | NETCONF<br>WebServer<br>RESTCONF | Local<br>Certificate              | -                 | From 2018-Dec-21,<br>00:00:00 To 2048-<br>Dec-13, 00:00:00 |                 | <u>1</u>     |  |
|   | 0                 | 2              | CertificateTest | -                                | Certificate<br>Signing<br>Request | -                 | -                                                          |                 | <b>2 2</b> 🖻 |  |
| l | npor              | t Certificate. | Generate CS     | R/Certificate                    | Show built                        | t-in 3rd party C/ | A Certificates Sele                                        | ct as Primary C | Certificate  |  |

Passaggio 18. Viene visualizzata la finestra *Esporta certificato*. Selezionare **PC** per *Esporta in*, quindi fare clic su **Esporta**.

Cancel

### **Export Certificate**

Export as PEM format Export to: O USB C Lexport Cancel

Passaggio 19. Dovrebbe essere visualizzata un'altra finestra in cui viene chiesto se aprire o salvare il file.

In questo esempio verrà selezionato Salva file e quindi fare clic su OK.

| Opening CertificateT        | est.pem          |                            | ×      |  |  |  |
|-----------------------------|------------------|----------------------------|--------|--|--|--|
| You have chosen to          | open:            |                            |        |  |  |  |
| CertificateTe               | st.pem           |                            |        |  |  |  |
| which is: pem File (1.2 KB) |                  |                            |        |  |  |  |
| from: blob:                 |                  |                            |        |  |  |  |
|                             |                  |                            |        |  |  |  |
| What should Firef           | ox do with th    | nis file?                  |        |  |  |  |
| ○ <u>O</u> pen with         | <u>B</u> rowse   |                            |        |  |  |  |
| 1 O <u>S</u> ave File       |                  |                            |        |  |  |  |
| Do this <u>a</u> utor       | matically for fi | les like this from now on. |        |  |  |  |
|                             |                  | 2                          |        |  |  |  |
|                             |                  | ОК                         | Cancel |  |  |  |

Passaggio 20. Individuare la posizione in cui è stato salvato il file .pem. **Fare clic con il pulsante destro** del mouse sul file .pem e aprirlo con l'editor di testo preferito.

In questo esempio verrà aperto il file con estensione pem con Blocco note++.

Nota: È possibile aprirlo con il Blocco note.

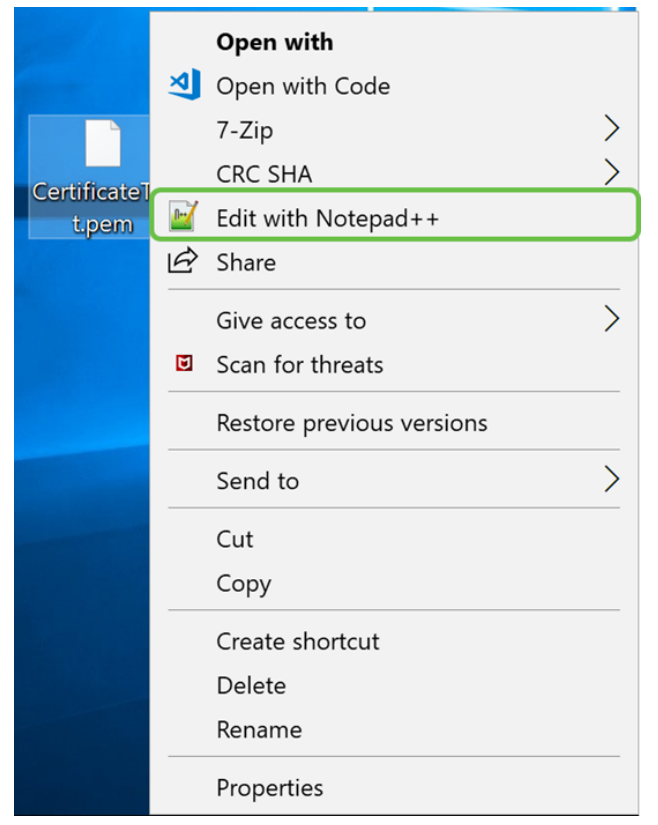

Passaggio 21. Verificare che *—BEGIN CERTIFICATE REQUEST*— e *—END CERTIFICATE REQUEST*— si trovino su una riga distinta.

Nota: Alcune parti del certificato sono state sfocate.

| 님 Cer | rtificateTest.pem 🔀                                                        |
|-------|----------------------------------------------------------------------------|
| 1     | BEGIN CERTIFICATE REQUEST                                                  |
| 2     | VBAYTALVTMQswCQYDVQQIDAJDQTERMA8GA1UE                                      |
| 3     | BwwIU2FuIEpvc2UxDjAMBgNVBAoMBUNpc2NvMREwDwYDVQQLDAhlU3VwcG9ydDEc           |
| 4     | MBoGA1UEAwwTY21zY29zbWJzdXBwb3J0                                           |
| 5     | $e \verb"WVuQGNpc2NvLmNvbTCCASIwDQYJKoZIhvcNAQEBBQADggEPADCCAQoCggEBAJ/r"$ |
| 6     | J02/H2TfmIrv1vcs0c+tXmvt8PpCcCFuEaoEvdCcV6kP+TaeDmndcgIdDXNRXp1u           |
| 7     | wSyiqrpS8+kbhzPTF8sH094Q8wyA8mEu/SjYs0DWuqa2+3LAfOLlp8Cg+e310cjs           |
| 8     | VJS8efDI5j1ECMABvB5Tv                                                      |
| 9     | soTqNBrYqR8h46NHh0J5fMXDsPYlj2LWmS1VbkskoiMdr5SZlwmhkrqqLby+bfma           |
| 10    | eOhl0DyX3D7xTV14tvzxYrmDi1mpr1eLQc9zME/bZqZgTgY5MgSTGPAis27m29PR           |
| 11    | oZK/Rpg6Scywbx1X/G0CAwEAAaCBkTCBjgYJKoZIhvcNAQkOMYGAMH4wCQYDVR0T           |
| 12    | BAIw                                                                       |
| 13    | MCcGA1UdJQQgMB4GCCsGAQUFBwMBBggrBgEFBQcDAgYIKwYBBQUIAgIwHAYDVR0R           |
| 14    | BBUwE4IRY2lzY29lc3VwcG9ydC5jb20wDQYJKoZIhvcNAQELBQADggEBAIlUeIUY           |
| 15    | TqFZ2wQx3r29ElSWOU5bmqCj+9IfrsFLR909VdAIJXoUP16CJtc4JJy5+XEhYSnu           |
| 16    |                                                                            |
| 17    |                                                                            |
| 18    |                                                                            |
| 19    |                                                                            |
| 20    |                                                                            |
| 21    | END CERTIFICATE REQUEST                                                    |
| 22    |                                                                            |

Passaggio 22. Quando si dispone del CSR, è necessario andare ai servizi di hosting o a un sito dell'autorità di certificazione (ad esempio, GoDaddy, Verisign, ecc.) e richiedere un certificato. Dopo l'invio, la richiesta verrà inviata al server di certificazione per verificare che non vi siano motivi per non rilasciare il certificato.

**Nota:** Contattare l'autorità di certificazione o il supporto del sito di hosting se non si è a conoscenza della posizione della richiesta di certificato sul sito.

Passaggio 23. Scaricare il certificato una volta completato. Deve essere un file .cer o .crt. In questo esempio sono stati forniti entrambi i file.

| Name                | Date modified     | Туре                 | Size |      |
|---------------------|-------------------|----------------------|------|------|
| CertificateTest.cer | 4/10/2019 2:03 PM | Security Certificate |      | 2 KB |
| CertificateTest.crt | 4/10/2019 2:04 PM | Security Certificate |      | 3 KB |

Passaggio 24. Tornare alla pagina *Certificato* nel router e importare il file del certificato facendo clic sulla **freccia che punta all'**icona **del dispositivo**.

| Cert | Artificate Table |                 |                                  |                                   |           |                                                            |         |          |
|------|------------------|-----------------|----------------------------------|-----------------------------------|-----------|------------------------------------------------------------|---------|----------|
|      | Index            | Certificate     | Used by                          | Туре                              | Signed By | Duration                                                   | Details | Action   |
| ٥    | 1                | Default         | NETCONF<br>WebServer<br>RESTCONF | Local<br>Certificate              | -         | From 2018-Dec-21,<br>00:00:00 To 2048-<br>Dec-13, 00:00:00 | -       | <u>1</u> |
| 0    | 2                | CertificateTest | -                                | Certificate<br>Signing<br>Request | -         | -                                                          |         | <b>1</b> |

Passaggio 25. Nel campo *Nome certificato* immettere il **nome** del **certificato**. Non può avere lo stesso nome della richiesta di firma del certificato. Nella sezione *Carica file di certificato* selezionare **Importa da PC** e fare clic su **Sfoglia...** per caricare il file di certificato.

| Import Sign         | ed-Certificate      |     |        | ×      |
|---------------------|---------------------|-----|--------|--------|
| Туре:               | Local Certificate   |     |        |        |
| Certificate Name:   | CiscoSMB            | ] 1 |        |        |
| Upload Certifi<br>2 | cate file           |     |        |        |
| Import from PC      |                     |     |        |        |
| Browse              | No file is selected |     |        |        |
| O Import from USI   | в 🔁                 |     |        |        |
| Browse              | No file is selected |     |        |        |
|                     |                     |     | Upload | Cancel |

Passaggio 26. Viene visualizzata la finestra *Caricamento file*. Passare alla posizione del file di certificato. Selezionare il file di certificato che si desidera caricare e fare clic su Apri. Nell'esempio è stato selezionato CertificateTest.cer.

| nie Upload     |                              |                   |                                     | ×    |
|----------------|------------------------------|-------------------|-------------------------------------|------|
| ← → • ↑        |                              | ~                 | ව Search Kev_cert                   | Q,   |
| Organize • New | folder                       |                   | •                                   | . ?  |
|                | Name                         | Date modified     | Type Size                           |      |
|                | CertificateTest.cer          | 4/10/2019 2:03 PM | Security Certificate                | 2 KB |
|                | CertificateTest.crt          | 4/10/2019 2:04 PM | Security Certificate                | 3 KB |
|                |                              |                   |                                     |      |
|                |                              |                   |                                     |      |
|                |                              |                   |                                     |      |
|                |                              |                   |                                     |      |
|                |                              |                   |                                     |      |
|                |                              |                   |                                     |      |
|                |                              |                   |                                     |      |
|                | ~ <                          |                   |                                     | >    |
| Fil            | le name: CertificateTest.cer |                   | <ul> <li>All Files (*.*)</li> </ul> | ~    |
|                |                              |                   | 2 Open 🔻 Car                        | ncel |

Passaggio 27. Fare clic sul pulsante **Upload** per avviare il caricamento del certificato sul router.

**Nota:** Se viene visualizzato un errore che indica che non è possibile caricare il file con estensione cer, è possibile che il router richieda che il certificato sia incluso in una codifica pem. È necessario convertire la codifica der (estensione file cer) in una codifica pem (estensione file crt).

| Import Signed-                     | Certificate  |        | ×      |
|------------------------------------|--------------|--------|--------|
|                                    |              |        |        |
| Type: Local                        | Certificate  |        |        |
| Certificate Name: Cisc             | oSMB         |        |        |
| Upload Certificate                 | file         |        |        |
| <ul> <li>Import from PC</li> </ul> |              |        |        |
| Browse Certif                      | cateTest.cer |        |        |
| O Import from USB                  | 3            |        |        |
| Browse No file                     | is selected  |        |        |
|                                    |              | Upload | Cancel |

Passaggio 28. Se l'importazione ha avuto esito positivo, viene visualizzata una finestra di *informazioni* che informa che l'operazione è stata completata. Fare clic su **OK** per continuare.

Import certificate successfully!

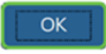

Passaggio 29. È necessario aggiornare il certificato. Dovrebbe essere possibile vedere da chi è stato firmato il certificato. Nell'esempio il certificato è stato firmato da *CiscoTest-DC1-CA*. Per impostare il certificato come principale, selezionarlo utilizzando il pulsante di opzione a sinistra e fare clic sul pulsante **Seleziona come certificato principale**.

| C | Certif | icate Table  |             |                                  |                      |                      |                                                            |                  |             |
|---|--------|--------------|-------------|----------------------------------|----------------------|----------------------|------------------------------------------------------------|------------------|-------------|
|   |        | Index        | Certificate | Used by                          | Туре                 | Signed By            | Duration                                                   | Details          | Action      |
|   | 0      | 1            | Default     | NETCONF<br>WebServer<br>RESTCONF | Local<br>Certificate | -                    | From 2018-Dec-21,<br>00:00:00 To 2048-<br>Dec-13, 00:00:00 |                  | <u>1</u>    |
| 1 | 0      | 2            | CiscoSMB    | -                                | Local<br>Certificate | CiscoTest-<br>DC1-CA | From 2019-Apr-10,<br>00:00:00 To 2021-<br>Apr-09, 00:00:00 |                  | 1           |
|   |        |              |             |                                  |                      |                      |                                                            | 0                |             |
| l | mport  | Certificate. | Generate CS | R/Certificate                    | Show built           | -in 3rd party CA     | Certificates                                               | ect as Primary C | Certificate |

**Nota:** La modifica del certificato primario potrebbe riportare l'utente a una pagina di avviso. Se si utilizza Firefox e la pagina viene visualizzata come pagina vuota grigia, è necessario regolare alcune configurazioni su Firefox. Questo documento sul wiki di Mozilla fornisce alcune spiegazioni al riguardo: <u>CA/AddRootToFirefox</u>. Per poter visualizzare di nuovo la pagina di avviso, <u>seguire i passaggi indicati nella pagina di supporto della community</u> <u>Mozilla</u>.

Passaggio 30. Nella pagina di avviso di Firefox, fare clic su **Avanzate...** e quindi su **Accetta il rischio e continua** per tornare al router.

**Nota:** Queste schermate di avvertenze variano da browser a browser ma eseguono le stesse funzioni.

| 6                                                                                                    | Warning: Potential Security Risk Ahead                                                                                                    |  |  |  |  |  |
|----------------------------------------------------------------------------------------------------|----------------------------------------------------------------------------------------------------|--|--|--|--|--|
|                                                                                                    | Firefox detected a potential security threat and did not continue to 192.168.2.1. If you visit this site, attackers could try to steal information like your passwords, emails, or credit card details. |  |  |  |  |  |
|                                                                                                    | What can you do about it?                                                                                                    |  |  |  |  |  |
|                                                                                                    | The issue is most likely with the website, and there is nothing you can do to resolve it.                                                                                                    |  |  |  |  |  |
|                                                                                                    | If you are on a corporate network or using anti-virus software, you can reach out to the support teams for assistance.<br>You can also notify the website's administrator about the problem.            |  |  |  |  |  |
|                                                                                                    | Learn more                                                                                                    |  |  |  |  |  |
|                                                                                                    | Go Back (Recommended) Advanced                                                                                                    |  |  |  |  |  |
| Websites prove their identity via certificates. Firefox does not trust this site because it uses a certificate that is not valid for 192.168.2.1. The certificate is only valid for ciscoesupport.com.<br>Error code: SEC_ERROR_UNKNOWN_ISSUER |                                                                                                    |  |  |  |  |  |
|                                                                                                    | View Certificate                                                                                                    |  |  |  |  |  |
|                                                                                                    | Go Back (Recommended) Accept the Risk and Continue                                                                                                    |  |  |  |  |  |

Passaggio 31. Nella tabella Certificati, si dovrebbe notare che NETCONF, *WebServer*, e *RESTCONF* sono passati al nuovo certificato anziché utilizzare il *certificato predefinito*.

| Certi | ficate | Table |
|-------|--------|-------|
|       |        |       |

|   | Index | Certificate | Used by                          | Туре              | Signed By            | Duration                                               | Details | Action   |
|---|-------|-------------|----------------------------------|-------------------|----------------------|--------------------------------------------------------|---------|----------|
| 0 | 1     | Default     | -                                | Local Certificate | -                    | From 2018-Dec-21, 00:00:00<br>To 2048-Dec-13, 00:00:00 |         | 1        |
| ٥ | 2     | CiscoSMB    | NETCONF<br>WebServer<br>RESTCONF | Local Certificate | CiscoTest-DC1-<br>CA | From 2019-Apr-10, 00:00:00<br>To 2021-Apr-09, 00:00:00 |         | <b>1</b> |

A questo punto è necessario aver installato correttamente un certificato sul router.

### Visualizzazione del certificato

Passaggio 1. Se si è usciti dalla pagina *Certificato*, passare ad **Amministrazione > Certificato**.

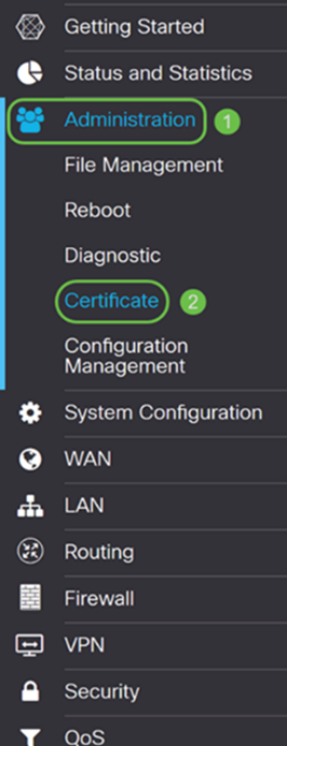

Passaggio 2. Nella tabella Certificati fare clic sull'icona Dettagli nella sezione Dettagli.

^

Certificate Table

|   | Index | Certificate | Used by                          | Туре                 | Signed By            | Duration                                                   | Details | Action   |
|---|-------|-------------|----------------------------------|----------------------|----------------------|------------------------------------------------------------|---------|----------|
| 0 | 1     | Default     | -                                | Local<br>Certificate | -                    | From 2018-Dec-21,<br>00:00:00 To 2048-<br>Dec-13, 00:00:00 |         | <u>1</u> |
| 0 | 2     | CiscoSMB    | NETCONF<br>WebServer<br>RESTCONF | Local<br>Certificate | CiscoTest-<br>DC1-CA | From 2019-Apr-10,<br>00:00:00 To 2021-<br>Apr-09, 00:00:00 |         | 1        |

Passaggio 3. Viene visualizzata la pagina *Dettagli certificato*. Dovrebbe essere possibile visualizzare tutte le informazioni sul certificato.

#### Certificate Detail

| Name:                     | CiscoSMB                                                                                        |
|---------------------------|-------------------------------------------------------------------------------------------------|
| Country:                  | US                                                                                              |
| State Province:           | CA                                                                                              |
| Subject Alternative Name: | ciscoesupport.com                                                                               |
| Subject Alternative Type: | Fqdn-Type                                                                                       |
| Subject-DN:               | C=US,ST=CA,L=San Jose,O=Cisco,OU=eSupport,CN=ciscos<br>mbsupport.com,emailAddress=k i@cisco.com |
| Locality:                 | San Jose                                                                                        |
| Organization:             | Cisco                                                                                           |
| Organization Unit Name:   | eSupport                                                                                        |
| Common:                   | ciscosmbsupport.com                                                                             |
| Email:                    | k @cisco.com                                                                                    |
| Key Encryption Length:    | 2048                                                                                            |

Passaggio 4. Fare clic sull'icona **Lock** situata sul lato sinistro della barra dell'URL (Uniform Resource Locator).

Close

Nota: I seguenti passaggi sono utilizzati in un browser Firefox.

| 😁 Ci      | sco RV160 VPN Router X      | + |        |                     |                    |               |             |                   |                                        |               | -         | ø    | ×   |
|-----------|-----------------------------|---|--------|---------------------|--------------------|---------------|-------------|-------------------|----------------------------------------|---------------|-----------|------|-----|
| €         | → C' û                      | 0 | https  | s:// <b>192.168</b> | .2.1/#/certificate |               |             |                   | 🖂 t                                    | 2             | lr        | IN Œ | ) = |
| $\otimes$ | Getting Started             | ^ | •      | cisco               | RV160-router5680   | AA            |             |                   | cisco(admin)                           | English ~     | 8         | 8    | C+  |
| Ģ         | Status and Statistics       |   |        |                     |                    |               |             |                   |                                        |               |           |      |     |
| *         | Administration              | C | Certi  | ificate             |                    |               |             |                   |                                        |               |           |      |     |
|           | File Management             |   |        |                     |                    |               |             |                   |                                        |               |           |      |     |
|           | Reboot                      |   | Certif | ficate Tab          | le                 |               |             |                   |                                        |               |           |      | •   |
|           | Diagnostic                  |   |        | Index               | Certificate        | Used by       | Туре        | Signed By         | Duration                               | Details       | Action    |      |     |
|           | Certificate                 |   | 0      | 1                   | Default            | -             | Local       | -                 | From 2018-Dec-21,                      |               | 1         |      | •   |
|           | Configuration<br>Management |   |        |                     |                    |               | Certificate |                   | Dec-13, 00:00:00                       |               |           |      |     |
| ð         | System Configuration        |   | ۲      | 2                   | CiscoSMB           | NETCONF       | Local       | CiscoTest-        | From 2019-Apr-10,<br>00:00:00 To 2021- |               | 1         | I    |     |
| ā         |                             |   |        |                     |                    | RESTCONF      | Certificate | DOT-CA            | Apr-09, 00:00:00                       |               |           |      |     |
|           |                             |   |        |                     |                    |               |             |                   |                                        |               |           |      |     |
| <b>m</b>  |                             |   |        |                     |                    |               |             |                   |                                        |               |           | _    |     |
| 8         | Routing                     |   | Impor  | t Certificat        | Generate CS        | R/Certificate | Show built  | t-in 3rd party CA | Certificates Select                    | as Primary Ce | rtificate |      |     |
| 證         | Firewall                    |   |        |                     |                    |               |             |                   |                                        |               |           |      |     |
| Ŧ         | VPN                         |   |        |                     |                    |               |             |                   |                                        |               |           |      |     |
| ۵         | Security                    |   |        |                     |                    |               |             |                   |                                        |               |           |      |     |
| T         | QoS                         | ~ |        |                     |                    |               |             |                   |                                        |               |           |      |     |

Passaggio 5. Viene visualizzato un elenco a discesa di opzioni. Fare clic sull'icona **Freccia** accanto al campo *Connessione*.

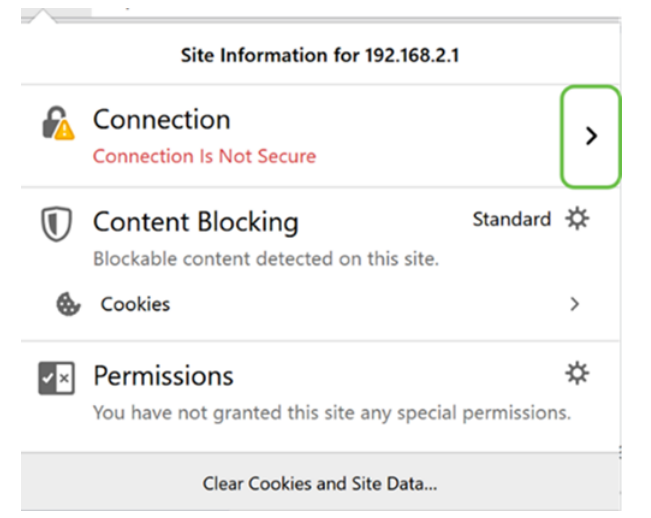

#### Passaggio 6. Fare clic su Ulteriori informazioni.

| 192.168.2.1                                        |
|----------------------------------------------------|
| Connection Is Not Secure                           |
|                                                    |
| You have added a security exception for this site. |
| Remove Exception                                   |

| More        | Information              |
|-------------|--------------------------|
| Decenario 7 | Nolla finostra Informazi |

Passaggio 7. Nella finestra *Informazioni pagina*, dovrebbe essere possibile visualizzare una breve informazione sul certificato nella sezione *Identità sito Web*. Verificare di essere nella scheda **Protezione** e quindi fare clic su **Visualizza certificato** per visualizzare ulteriori informazioni sul certificato.

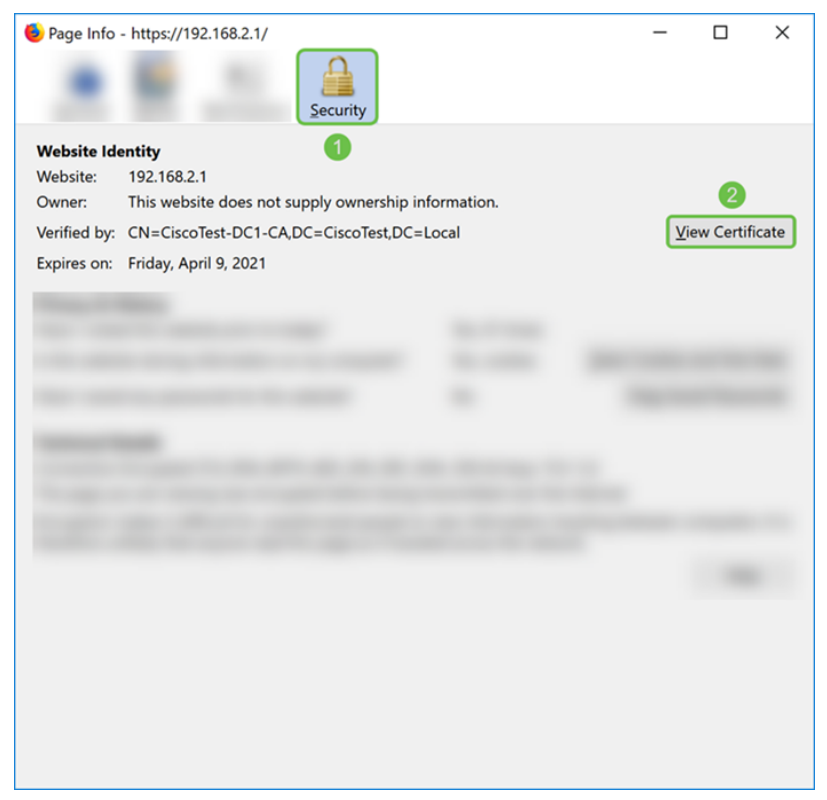

Passaggio 8. Viene visualizzata la pagina *Visualizzatore certificati*. Dovresti essere in grado di vedere tutte le informazioni relative al tuo certificato, al periodo di validità, alle impronte digitali e a chi è stato rilasciato.

**Nota:** Poiché il certificato è stato rilasciato dal server dei certificati di prova, l'autorità emittente è sconosciuta.

| Could not verify this ce | rtificate because the issuer is unknown. |  |
|--------------------------|------------------------------------------|--|
| Issued To                |                                          |  |
| Common Name (CN)         | ciscosmbsupport.com                      |  |
| Organization (O)         | Cisco                                    |  |
| Organizational Unit (OU) | eSupport                                 |  |
| Serial Number            | 14:6F:8A:DA:A9:                          |  |
| Issued By                |                                          |  |
| Common Name (CN)         | CiscoTest-DC1-CA                         |  |
| Organization (O)         |                                          |  |
| Organizational Unit (OU) |                                          |  |
| Period of Validity       |                                          |  |
| Begins On                | Wednesday, April 10, 2019                |  |
| Expires On               | Friday, April 9, 2021                    |  |
| Fingerprints             |                                          |  |
| SHA-256 Fingerprint      | :9C:F6:E4:93:D0:F1<br>:21:6A:D2:E8:BE:BD |  |
| SHA1 Fingerprint         | :A8:C3:A7:AD:7C:55:91:ED:7D:E1:          |  |
|                          |                                          |  |
|                          |                                          |  |
|                          |                                          |  |
|                          |                                          |  |
|                          |                                          |  |
|                          |                                          |  |
|                          |                                          |  |
|                          |                                          |  |

### Esportazione del certificato

Per scaricare il certificato e importarlo su un altro router, eseguire la procedura seguente.

Passaggio 1. Nella pagina Certificato fare clic sull'icona Esporta accanto al certificato che si desidera esportare.

| Cert | Certificate Table |             |                                  |                      |                      |                                                            |         |            |  |  |
|------|-------------------|-------------|----------------------------------|----------------------|----------------------|------------------------------------------------------------|---------|------------|--|--|
|      | Index             | Certificate | Used by                          | Туре                 | Signed By            | Duration                                                   | Details | Action     |  |  |
| 0    | 1                 | Default     | -                                | Local<br>Certificate | -                    | From 2018-Dec-21,<br>00:00:00 To 2048-<br>Dec-13, 00:00:00 |         | <b>1</b>   |  |  |
| ٢    | 2                 | CiscoSMB    | NETCONF<br>WebServer<br>RESTCONF | Local<br>Certificate | CiscoTest-<br>DC1-CA | From 2019-Apr-10,<br>00:00:00 To 2021-<br>Apr-09, 00:00:00 |         | <b>(1)</b> |  |  |

Passaggio 2. Viene visualizzato il certificato di esportazione. Selezionare un formato per esportare il certificato. Le opzioni sono:

• PKCS#12 - Public Key Cryptography Standards (PKCS) #12 è un certificato esportato con estensione .p12. Per crittografare il file e proteggerlo durante l'esportazione, l'importazione e l'eliminazione è necessaria una password.

• **PEM** - La funzionalità di protezione avanzata della posta (PEM, Privacy Enhanced Mail) viene spesso utilizzata per i server Web per la capacità di essere facilmente tradotti in dati leggibili utilizzando un semplice editor di testo come il Blocco note.

Selezionare Esporta come formato PKCS#12, immettere una password e confermare la password. Quindi selezionare PC come destinazione *di esportazione:* campo. Fare clic su Esporta per avviare l'esportazione del certificato nel computer.

Nota: Memorizzare la password perché verrà utilizzata durante l'importazione in un router.

| Export Certific       | ate    |   |        | ×      |
|-----------------------|--------|---|--------|--------|
| ① ③Export as PKCS#12  | format |   |        |        |
| Enter Password:       | •••••  | 0 |        |        |
| Confirm Password:     | •••••  |   |        |        |
| O Export as PEM forma | at     |   |        |        |
| Export to:            |        |   |        |        |
| OUSB 🔁                |        |   |        |        |
|                       |        |   | 4      |        |
|                       |        |   | Export | Cancel |

Passaggio 3. Viene visualizzata una finestra in cui viene chiesto come si utilizza il file. In questo esempio verrà selezionato Salva file, quindi fare clic su OK.

| Opening CiscoSMB                                               | p12                     | $\times$ |  |  |  |  |  |
|----------------------------------------------------------------|-------------------------|----------|--|--|--|--|--|
| You have chosen t                                              | o open:                 |          |  |  |  |  |  |
| 📀 CiscoSMB.p                                                   | 12                      |          |  |  |  |  |  |
| which is: Chrome HTML Document                                 |                         |          |  |  |  |  |  |
| from: https:/                                                  | /192.168.2.1            |          |  |  |  |  |  |
|                                                                |                         |          |  |  |  |  |  |
| What should Fire                                               | fox do with this file?  |          |  |  |  |  |  |
| O Open with                                                    | Google Chrome (default) |          |  |  |  |  |  |
| 1 OSave File                                                   |                         |          |  |  |  |  |  |
| Do this <u>a</u> utomatically for files like this from now on. |                         |          |  |  |  |  |  |
|                                                                | 2                       |          |  |  |  |  |  |
|                                                                | OK Cancel               |          |  |  |  |  |  |

Passaggio 4. Il file deve essere salvato nel percorso di salvataggio predefinito.

Nell'esempio il file è stato salvato nella cartella Download del computer.

| 🛼   🕑 📜 🔻   Downloads                                                               | - 1           | □ ×      |
|-------------------------------------------------------------------------------------|---------------|----------|
| File Home Share View                                                                |               | ~ 🥑      |
| $\leftarrow \rightarrow \checkmark \uparrow$ 💺 > This PC > Downloads $\checkmark$ 🕹 | Search Downlo | ads 🔎    |
| Name                                                                                |               | Date I ^ |
| CiscoSMB.p12                                                                        |               | 4/12/:   |
| 24 items                                                                            |               |          |

### Importazione certificato

Passaggio 1. Nella pagina Certificato, fare clic sul pulsante Importa certificato...

| Ir         | ndex | Certificate | Used by                          | Туре                 | Signed By | Duration                                                   | Details | Action |
|------------|------|-------------|----------------------------------|----------------------|-----------|------------------------------------------------------------|---------|--------|
| <b>⊙</b> 1 | 1    | Default     | NETCONF<br>WebServer<br>RESTCONF | Local<br>Certificate | -         | From 2018-Dec-21,<br>00:00:00 To 2048-<br>Dec-13, 00:00:00 |         | ÷      |

Passaggio 2. Selezionare il **tipo** di certificato da importare dall'elenco a discesa *Tipo* nella sezione *Importa certificato*. Le opzioni sono definite come:

· Certificato CA - Certificato certificato da un'autorità di terze parti attendibile che ha

confermato l'accuratezza delle informazioni contenute nel certificato.

• Certificato dispositivo locale - Certificato generato sul router.

• **PKCS#12 Encoded File** - Public Key Cryptography Standards (PKCS) #12 è un certificato esportato con estensione .p12.

Nell'esempio, è stato selezionato **PKCS#12 Encoded File** (File codificato PKCS#12) come tipo. Immettere un **nome** per il certificato e quindi la **password** utilizzata.

| Import Certific   | ate                    |   |
|-------------------|------------------------|---|
| Туре:             | PKCS#12 Encoded File 🗸 | 1 |
| Certificate Name: | CiscoSMB               | 2 |
| Import Password:  | •••••                  | 3 |
| Upload Certifi    | cate file              |   |
| • Import from PC  |                        |   |
| Browse            | No file is selected    |   |
| O Import from USE | 3 🖸                    |   |
| Browse            | No file is selected    |   |

Passaggio 3. Nella sezione *Carica file di certificato*, selezionare **Importa da PC** o **Importa da USB**. In questo esempio è stata selezionata l'opzione **Importa da PC**. Fare clic su **Sfoglia...** per scegliere un file da caricare.

| Import Certificate |                        |  |  |  |  |
|--------------------|------------------------|--|--|--|--|
| Туре:              | PKCS#12 Encoded File ~ |  |  |  |  |
| Certificate Name:  | CiscoSMB               |  |  |  |  |
| Import Password:   | •••••                  |  |  |  |  |
| Upload Certifi     | cate file              |  |  |  |  |
| OImport from PC    |                        |  |  |  |  |
| Browse             | No file is selected    |  |  |  |  |
| O Import from USE  | 3 🔁                    |  |  |  |  |
| Browse             | No file is selected    |  |  |  |  |

Passaggio 4. Nella finestra *Caricamento file*, passare alla posizione in cui si trova il file codificato PKCS#12 (estensione .p12). Selezionare il file **.p12** e fare clic su **Apri**.

| Note: State of the state of the state of the | ×                               |
|----------------------------------------------------------------------------------------------------|---------------------------------|
| ← → v ↑ 💺 > This PC > Downloads > v Č                                                                                                    | Search Downloads                |
| Organize • New folder                                                                                                    | III · 🔟 💡                       |
| Name                                                                                                    | Date modified                   |
| Downloads     CiscoSMB.p12                                                                                                    | 4/12/2019 10:25 A               |
| v (                                                                                                    | >                               |
| File name: CiscoSMB.p12 ~                                                                                                    | All Files (*.*)<br>Open  Cancel |

Passaggio 5. Fare clic su **Upload** per avviare il caricamento del certificato.

| Certificate                        |                        |  |  | Upload | ( |
|------------------------------------|------------------------|--|--|--------|---|
| Import Certific                    | cate                   |  |  |        |   |
| Туре:                              | PKCS#12 Encoded File ~ |  |  |        |   |
| Certificate Name:                  | CiscoSMB               |  |  |        |   |
| Import Password:                   | ••••••                 |  |  |        |   |
| Upload Certifi                     | cate file              |  |  |        |   |
| <ul> <li>Import from PC</li> </ul> |                        |  |  |        |   |
| Browse                             | CiscoSMB.p12           |  |  |        |   |
| O Import from USE                  | 3 🖸                    |  |  |        |   |
| Browse                             | No file is selected    |  |  |        |   |

Passaggio 6. Verrà visualizzata una finestra di *informazioni* che informa che il certificato è stato importato correttamente. Fare clic su **OK** per continuare.

| In         | forma                      | ation              |                                             |                              |           | ×                                                                      |         |        |   |
|------------|----------------------------|--------------------|---------------------------------------------|------------------------------|-----------|------------------------------------------------------------------------|---------|--------|---|
| 6          | Import                     | t certificate succ | essfully!                                   |                              |           |                                                                        |         |        |   |
|            |                            |                    | oortificato à                               | à atata aa                   |           | ок                                                                     |         |        |   |
|            |                            |                    |                                             |                              | I COTO    |                                                                        |         |        |   |
| Certi      | Pas                        | ble                | certificato e                               | e stato ca                   | incalo.   |                                                                        |         |        | ^ |
| Certi      | Pas<br>ficate Tab          | Certificate        | Used by                                     | Type                         | Signed By | Duration                                                               | Details | Action | ^ |
| Certi<br>© | Pas<br>ficate Tab<br>Index | Certificate        | Used by<br>NETCONF<br>WebServer<br>RESTCONF | Type<br>Local<br>Certificate | Signed By | Duration<br>From 2018-Dec-21,<br>00:00:00 To 2048-<br>Dec-13, 00:00:00 | Details | Action | ^ |

## Conclusioni

È necessario aver imparato come generare un CSR, importare e scaricare un certificato sui router delle serie RV160 e RV260.